PDF Files Navigation

> PDFPresenter 1.2 First steps

> > Andreas Müller

26. Februar 2011

◆□▶ ◆□▶ ◆臣▶ ◆臣▶ 臣 のへぐ

# The main screen

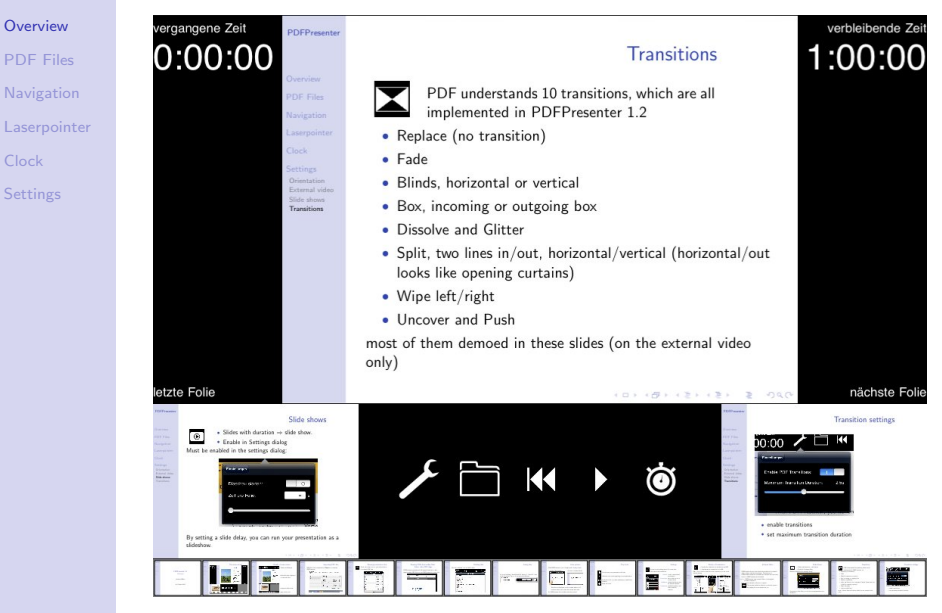

rgangene Zeit

0:00:00

Overview

# Details of main screen

verbleibende Zei

1:00:00

Ò

Transitions

## Timers and Buttons

# Main slide view: displayed on external video

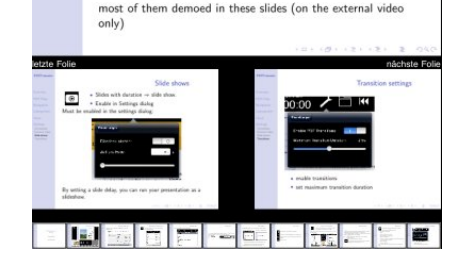

K

Replace (no transition)
Fade

Dissolve and Glitter

Blinds, horizontal or vertical

Box, incoming or outgoing box

looks like opening curtains)
Wipe left/right
Uncover and Push

PDF understands 10 transitions, which are all implemented in PDFPresenter 1.2

· Split, two lines in/out, horizontal/vertical (horizontal/out

#### navigation slide views

#### page selector bar

# Importing PDF files

# PDF Files

Navigation

Laserpointer

Clock

Settings

# PDF files can be imported via **iTunes** to be used by PDFPresenter:

#### Dateifreigabe

Mit den unten aufgeführten Apps können Sie Dokumente zwischen Ihrem iPad und diesem Computer übertragen.

#### Apps

#### Dokumente von "PDFPresenter"

| Numbers      | 👳 bettor_worse.pdf       | 11.12.08 15:35     | 9 MB         |
|--------------|--------------------------|--------------------|--------------|
|              | 👷 beurteilung.pdf        | 23.12.10 07:18     | 160 KB       |
| PDFPresenter | \min doubledown.pdf      | 15.05.08 13:27     | 1.6 MB       |
|              | ingerprints.pdf          | 26.11.09 15:09     | 3.9 MB       |
|              | golfauto.pdf             | 13.12.10 07:48     | 260 KB       |
|              | 🙀 imu.pdf                | 02.12.10 23:00     | 552 KB       |
|              | 💀 ktest.pdf              | 13.12.10 07:39     | 324 KB       |
|              | 😨 Lukas-Maturaarbeit.pdf | 15.11.10 23:41     | 7.5 MB       |
|              | \min noisy_edge.pdf      | 06.05.10 20:45     | 888 KB       |
|              | 😰 orbits.pdf             | 28.05.09 01:36     | 8.9 MB       |
|              | pilot.pdf                | 03.07.07 15:44     | 976 KB       |
|              | pnp.pdf                  | 03.06.10 12:31     | 2.1 MB       |
|              | prime_suspect.pdf        | 27.09.07 16:36     | 328 KB       |
|              |                          | (Hinzufügen ) (Sic | hern unter ) |

| Kanazität |  |
|-----------|--|

# Opening presentation files

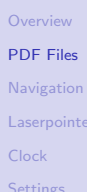

Touch the folder icon to open the selection of available PDF files

| D:11:17                |             | Ó                | verbleibende 2<br>0:48:4 |
|------------------------|-------------|------------------|--------------------------|
| U.C. Andrewson         | File auswäl | nlen             | Bearbeiten               |
| Einführung in PDFPrese | enter       |                  |                          |
| Lukas-Maturaarbeit.pdf |             | 2010-11-15 23:41 | 7646 kB                  |
| Rheintal.PDF           |             | 2011-02-26 15:21 | 2032 kB                  |
| bettor_worse.pdf       |             | 2008-12-11 15:35 | 9175 kB                  |
| beurteilung.pdf        |             | 2010-12-23 07:18 | 157 kB                   |
| doubledown.pdf         |             | 2008-05-15 13:27 | 1577 kB                  |
| fingerprints.pdf       |             | 2009-11-26 15:09 | 3912 kB                  |
| golfauto.pdf           |             | 2010-12-13 07:48 | 258 kB                   |
| imu.pdf                |             | 2010-12-02 23:00 | 551 kB                   |
| ktest.pdf              |             | 2010-12-13 07:39 | 321 kB                   |
| noisy_edge.pdf         |             | 2010-05-06 20:45 | 887 kB                   |
| orbits.pdf             |             | 2009-05-28 01:36 | 9037 kB                  |
| pilot.pdf              |             | 2007-07-03 15:44 | 972 kB                   |
| pnp.pdf                |             | 2010-06-03 12:31 | 2060 kB                  |
| prime_suspect.pdf      |             | 2007-09-27 16:36 | 324 kB                   |
| reality.pdf            |             | 2007-12-19 20:33 | 7629 kB                  |

◆□▶ ◆□▶ ◆臣▶ ◆臣▶ 臣 の�?

PDF Files

Navigation

Laserpointer

Clock

Settings

# Opening PDFs from within Mail, Safari, other PDF Apps ...

PDFPresenter participates in Document Interaction, other Apps handling PDF files can use PDFPresenter to open a file.

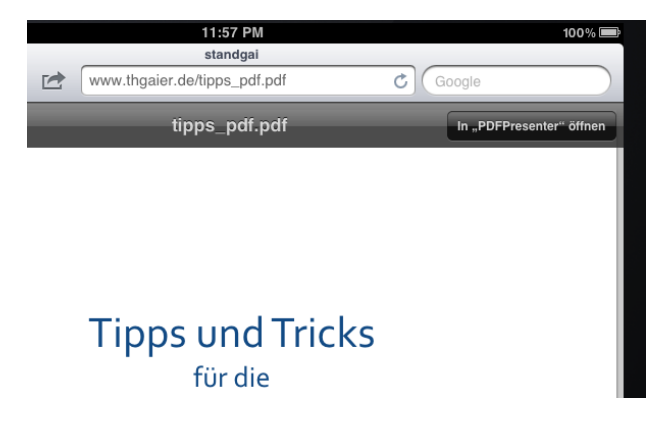

# Deleting files

PDF Files

Navigation

Laserpointer

Clock

Settings

# File list is editable, you can delete files:

| ergangene Zeit | ×         |           |          |        | Ò | verbleibende Ze |
|----------------|-----------|-----------|----------|--------|---|-----------------|
|                |           | File      | e auswäh | len    |   | Fertig          |
| 😑 blubb.PDF    |           |           |          |        |   |                 |
| Charles Bat    | ts - Bean | ner Tutor | ial.pdf  |        |   |                 |
| 🤤 file name.PI | DF        |           |          |        |   |                 |
| 🗢 hoi.PDF      |           |           |          |        |   |                 |
| 🗢 hoihoi.PDF   |           |           |          |        |   |                 |
| Stundenpla     | n_MSE_F   | S11_Züri  | ch_Räun  | ne.pdf |   |                 |
| 🗢 Test.pdf     |           |           |          |        |   |                 |
| 🗢 Tissot-1.pdf |           |           |          |        |   |                 |
| 🤤 Tissot.pdf   |           |           |          |        |   |                 |
| File speiche   | ern       |           |          |        |   |                 |
|                |           |           |          |        |   |                 |

# Saving files

▲ロト ▲帰ト ▲ヨト ▲ヨト 三日 - の々ぐ

# PDF Files Navigation Laserpointer Clock

Settings

If you are viewing a downloaded file, there is a "Save file" item in the file dialog. Tap on it and enter the filename:

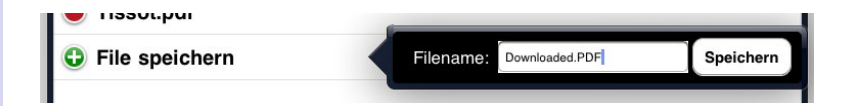

Only the currently view file can be saved, if you switch to a different file, you'll have to download it anew.

# Navigation

▲ロト ▲帰ト ▲ヨト ▲ヨト 三日 - の々ぐ

Overview PDF Files Navigation Laserpointer Clock Settings

**Sequential:** tap an the two navigation slide views to go back and forth in your presentation.

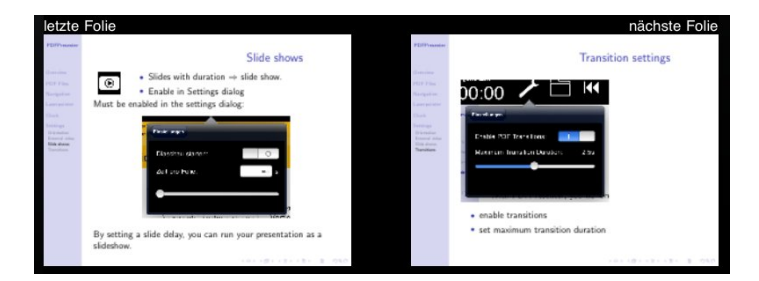

#### Random: tap or slide on the page selector bar

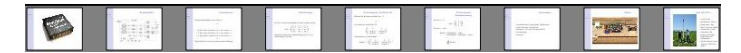

## Overview PDF Files Navigation Laserpointer

Settings

### With PDFPresenter, you no longer need a Laser pointer:

## touch on iPad screen

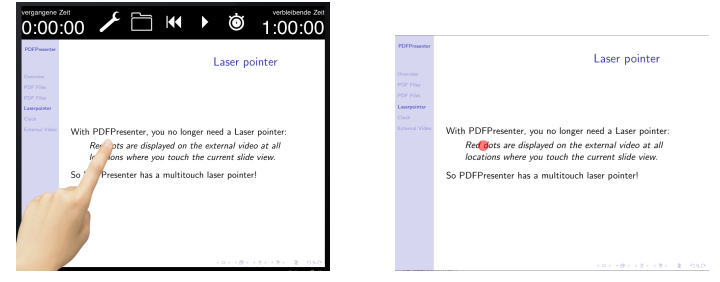

Red dots are displayed on the external video at all locations where you touch the current slide view.

So PDFPresenter has a multitouch laser pointer!

Laser pointer

red dot on external video

# The clock

▲ロト ▲帰ト ▲ヨト ▲ヨト 三日 - の々ぐ

#### PDFPresenter

Overview PDF Files Navigation Laserpointe Clock

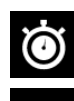

Set the time your presentation will take

Start the clock at the beginning of your presentation

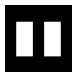

Pause the clock, e. g. when answering a complicated question

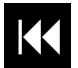

Reset the clock

Overview PDF Files Navigation Laserpointe

#### Settings

Orientation External video Slide shows Transitions

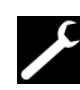

Access to the settings menu for screen size, slide shows and transitions.

| )0:00 🖌 🛅            | ł |
|----------------------|---|
| Einstellungen Fertig |   |
| S Drehen             |   |
| Bildschirmgrösse     |   |
| Diaschau             |   |
| Übergänge            |   |

Rotate: rotate a misoriented presentation Screen size: select video mode of external video Slideshow: enable slide shows and set default duration

Transitions: enabled transition and limit transition duration

# Settings

# Rotate a Presentation

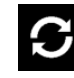

- Usually the orientation is encoded in the PDF
- Sometimes the orientation is not OK
- **Fix:** Tap on the lcon with the text orientation you see in the default setting.

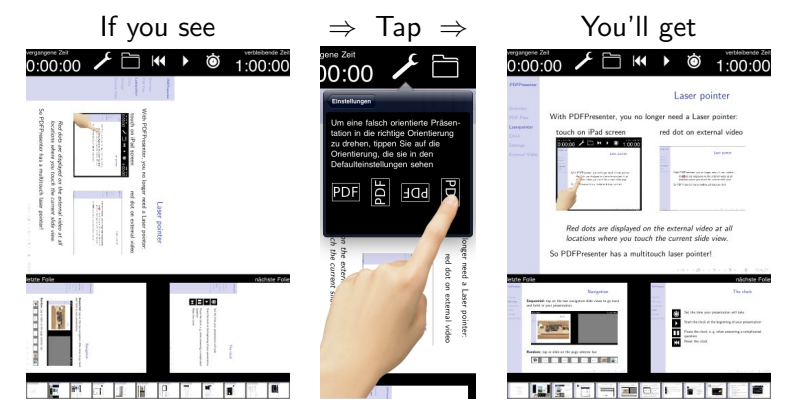

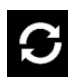

Orientation

# Overview PDF Files Navigation Laserpoint Clock

Orientation External video Slide shows Transitions

# PDFPresenter doesn't make much sense without an external video adapter available from Apple. The behavior of PDFPresenter depends on whether the adapter was connected before or PDFPresenter was launched:

External Video

# before : PDFPresenter uses external Video of the highest available resolution.

after : screen resolution selection is opened.

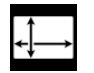

The secreen resolution selection can also be opened by tapping the screen dimension icon.

# Slide shows

▲ロト ▲帰ト ▲ヨト ▲ヨト 三日 - の々ぐ

Overview PDF Files Navigation Laserpoint Clock

Slide shows

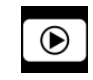

- Slides with duration  $\Rightarrow$  slide show.
- Enable in Settings dialog

Must be enabled in the settings dialog:

| Einstellungen         |              |
|-----------------------|--------------|
| Diaschau starten:     | 0            |
| Zeit pro Folie:       | aus S        |
| •                     |              |
| \t up a bl in down at | i gal Vortio |

By setting a slide delay, you can run your presentation as a slideshow.

# Transitions

#### PDFPresenter

- Overview PDF Files Navigation Laserpointe
- Clock
- Orientation External video Slide shows Transitions

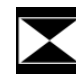

- PDF understands 10 transitions, which are all implemented in PDFPresenter 1.2
- Replace (no transition)
- Fade
- Blinds, horizontal or vertical
- Box, incoming or outgoing box
- Dissolve and Glitter
- Split, two lines in/out, horizontal/vertical (horizontal/out looks like opening curtains)
- Wipe left/right
- Uncover and Push

# Transition settings

▲□▶ ▲□▶ ▲□▶ ▲□▶ □ のQ@

- Overview PDF Files Navigation Laserpointe Clock
- Orientation External video Slide shows Transitions

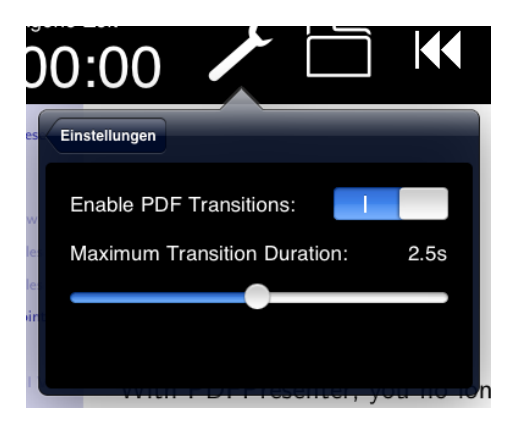

- enable transitions
- set maximum transition duration